# i-FILTER ブラウザ&クラウド 設定マニュアル

本書は、xSync Classroom と デジタルアーツ社「i-Filter ブラウザ&クラウド」との組み合わせでの運用の際に、設定していただく内容の手順の説明書です。

## 目 次

| 概要                                    | 2 |
|---------------------------------------|---|
| フィルター除外設定(ポート)について                    | 2 |
| フィルター除外設定手順(ポート指定)                    | 2 |
| 端末にて設定を更新する (Windows)                 | 5 |
| · · · · · · · · · · · · · · · · · · · | 6 |
| その他設定 (iOS)                           | 6 |

i-FILTER ブラウザ&クラウド設定マニュアル PVCXC-M117-0 本書の内容は改良の為、予告無く変更する場合があります。

#### 概要

i-FILTER ブラウザー&クラウド利用時に 学習者端末から指導者端末に接続する際に、通信に使用するポートがフィルタリングによってブロックされてしまうので接続出来ない場合があります。

現在確認されている事象は、次の通りです

・学習者端末がタブレット学習に接続しようとすると

「接続エラー エラーコード:0002」

もしくは

「接続エラー エラーコード:0003」

表示され、接続できない。

# フィルター除外設定(ポート)について

フィルタリングソフト利用時には、学習者端末の xSyncClassroom ソフト が通信に使用しているポート番号 60020~60022 の三つをフィルタリン グから除外する必要があります。

これらの設定は、フィルタリングソフトの設定画面から設定することがで きます

- ・除外ポート1 : 60020
- ・除外ポート2 : 60021
- ・除外ポート3 : 60022

## フィルター除外設定手順(ポート指定)

1. スタートメニューから「i-FILTER」を起動します。

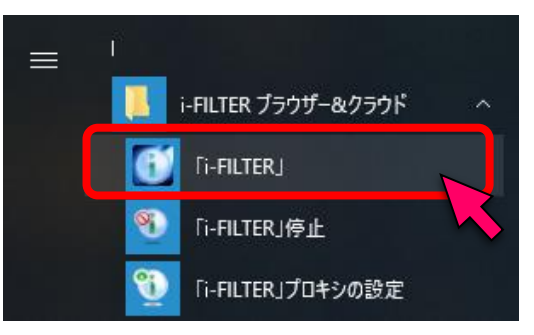

## 2. 管理者ログインします。

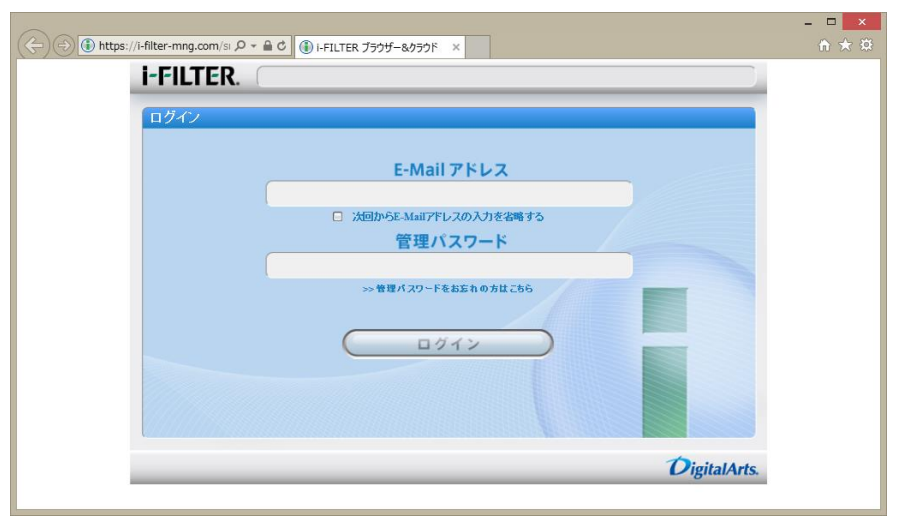

3. 「フィルタリング設定」を選択します。

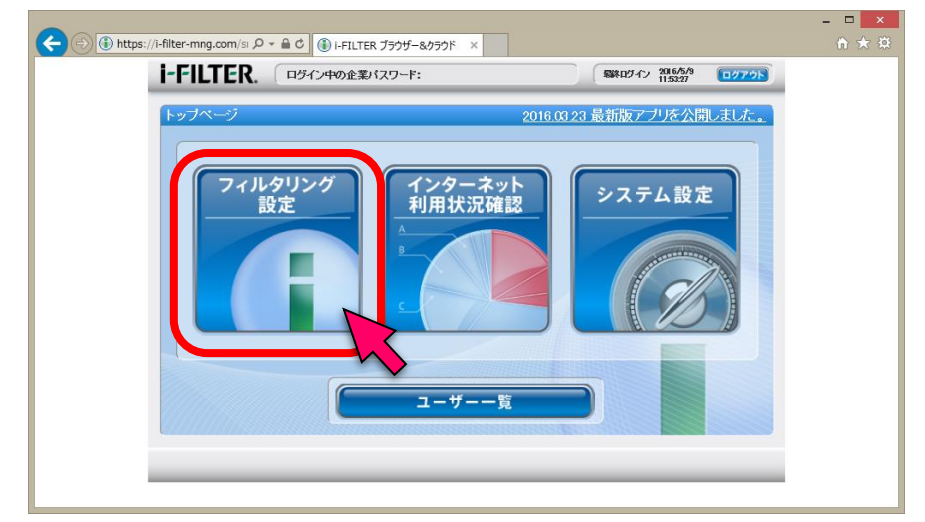

4. 「フィルター除外設定」をクリックします。

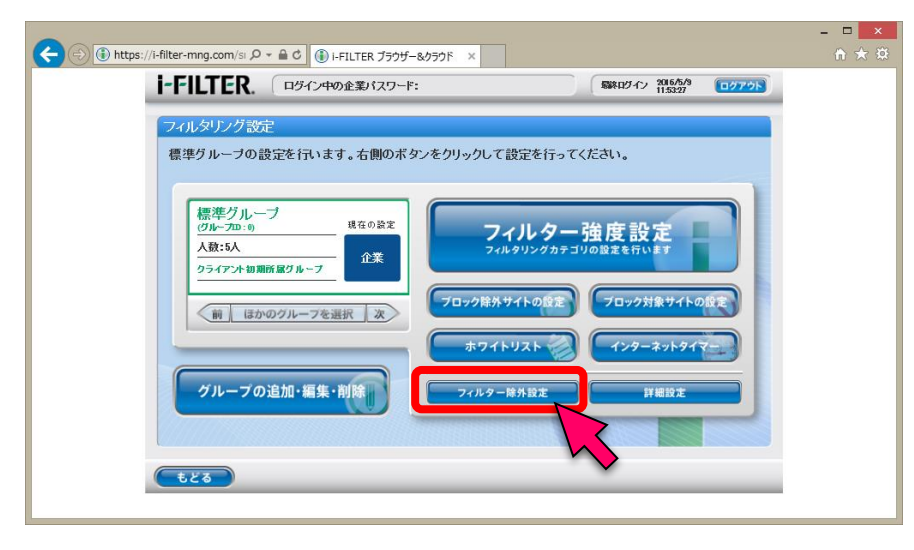

5. 「ポート」ボタンをクリックします。

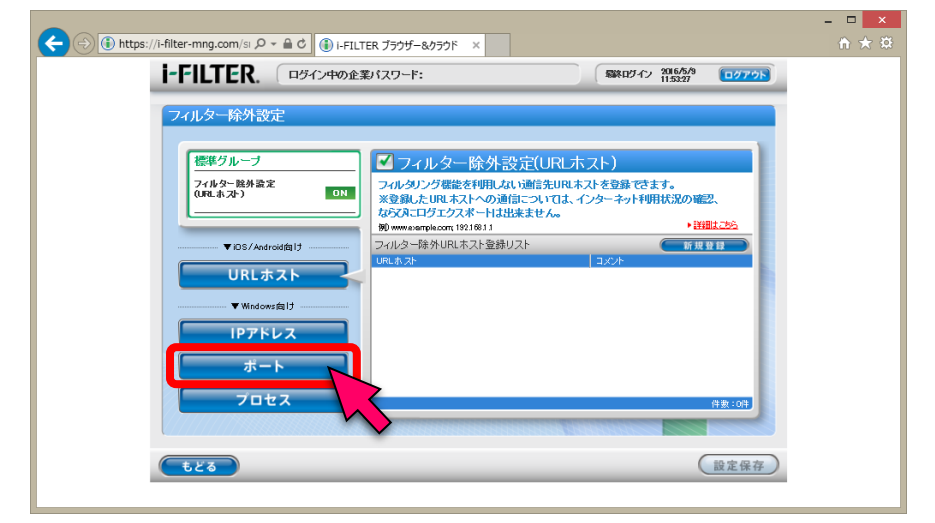

**6.** 「フィルター除外設定(ポート)」欄の「新規登録」ボタンを クリックします。

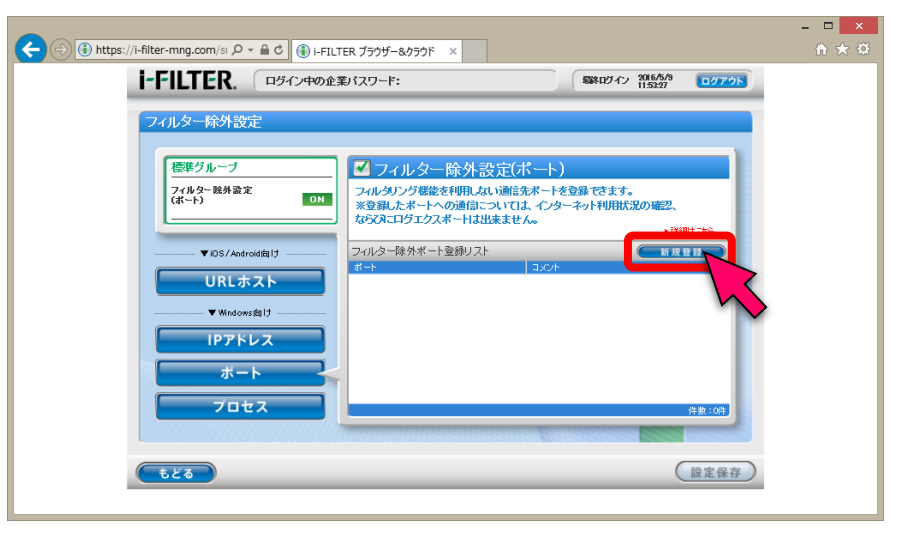

7. ポート:60020を除外設定し、設定保存します。

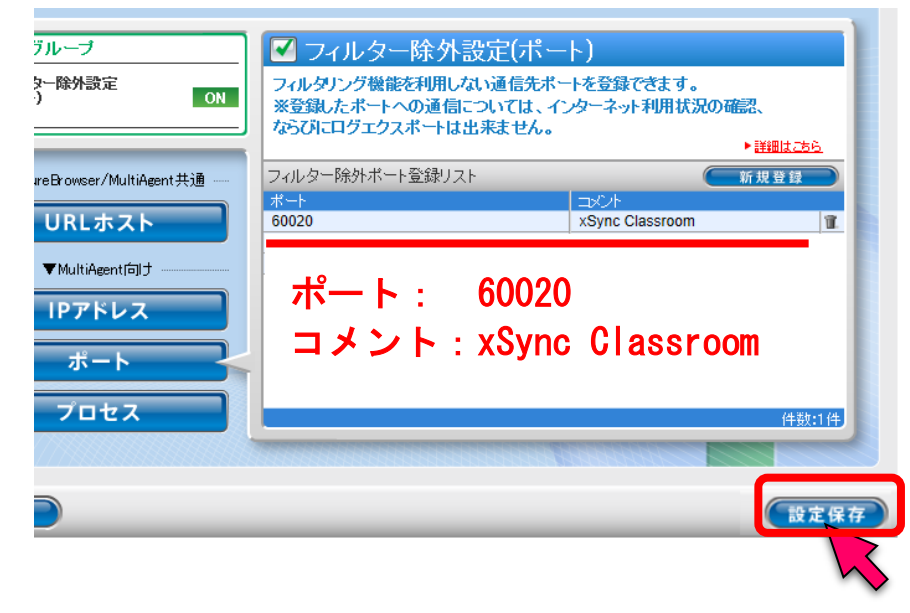

8. 確認ダイアログで「OK」をクリックします。

| <b>-)</b> (-) (1) http | S://Filter-mng.com/S ル + ● C ④ ● FILTER ブラウザー&フラウド ×<br>I-FILTER、ロダイン中の企業がスワード: 第88802 | イン 2016/5/9 (ログアウト<br>11:5327                          | 3 |
|------------------------|----------------------------------------------------------------------------------------|--------------------------------------------------------|---|
|                        | フィルター除外設定       「「」」」」」」」」」」」」」」」」」」」」」」」」」」」」」」」」」」」                                  | ます。<br>田氏況の確認、<br>・ 日田之之<br>一 田田之之<br>一 田田之之<br>一 田田之之 |   |
|                        | <b>(†</b> <i>Ľ</i> <b>ð</b>                                                            | 設定保存                                                   |   |

- 9. 手順6~8を繰り返し、残りのポートも追加します。
  - ポート: 60021 コメント: xSycn Classroom ポート: 60022 コメント: xSync Classroom

#### 10. 設定反映を確認します。。

| i-FILTER. ログイン中の企               | 終バスワード:                                                                                                    | 最終ログイン          | סלדילא |  |  |  |
|---------------------------------|----------------------------------------------------------------------------------------------------|-----------------|--------|--|--|--|
| フィルター除外設定                       |                                                                                                    |                 |        |  |  |  |
| 標準グループ<br>フィルター除外設定<br>(ポート) ON | 標準グルーブ     アイルター除外設定(ポート)     マルター除外設定(ポート)     マルター除外設定(ポート)     マルタング機能を利用しない通信先ボートを登録できます。     ※登録したボートへの通信については、インターネット利用状況の確認、 なるびにログェクスボートは出来ません。     ド援は広さ |                 |        |  |  |  |
| ▼SecureBrowser/MultiAgent共通     | フィルター除外ボート登録リスト                                                                                                    |                 | 新規登録   |  |  |  |
| URLホスト                          | ポート<br>60022<br>60021                                                                                                    | xSync Classroom | 1      |  |  |  |
| ▼MultiAgent向け                   | 60020                                                                                                    | xSync Classroom | 1      |  |  |  |
| IPアドレス<br>ポート<br>プロセス           |                                                                                                    |                 | 件数: 3件 |  |  |  |
| もどる                             |                                                                                                    |                 | 設定保存   |  |  |  |

11. 設定画面をログアウトします。

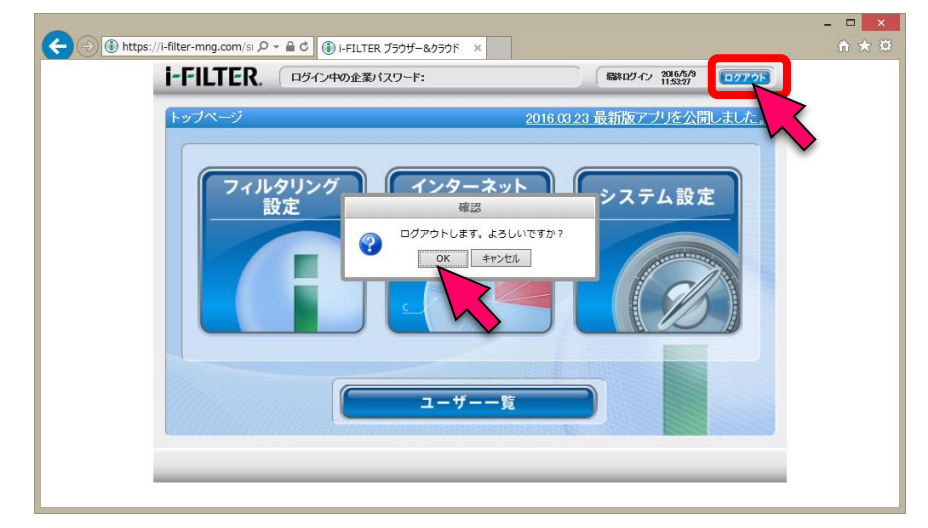

# 端末にて設定を更新する (Windows)

前項にて設定した内容を、端末に反映するために更新します。 i-FILTERの設定によっては、下記のタスクトレイアイコンが表示されない ケースがあります。その場合は再起動等実施し、自動的に反映されるのを 待ちます。

1. タスクトレイの i-FILTER アイコンをクリックします。

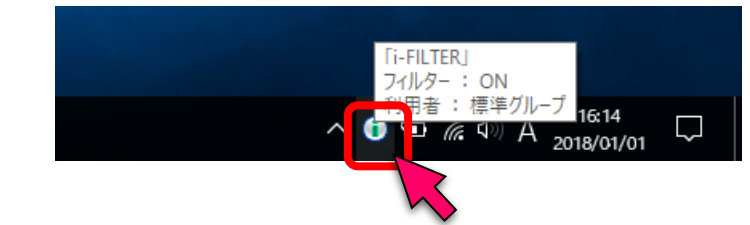

2. メニュー内の「設定更新(R)」をクリックします。

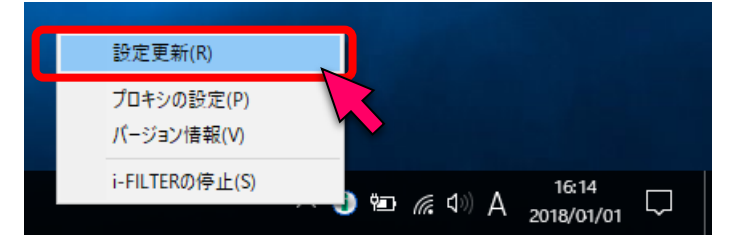

3. 設定更新が行われました。

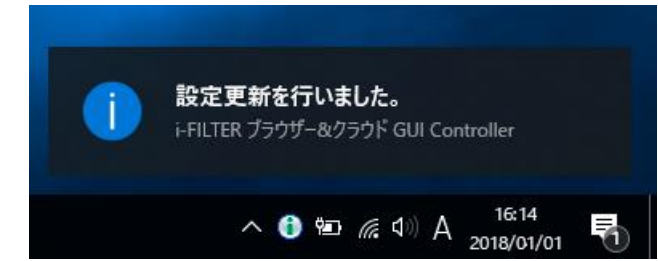

## 端末にて設定を更新する (iOS)

前項にて設定した内容を、端末に反映するために更新します。

**1.** 「i-FILTER MA」アイコンをタップし起動します。

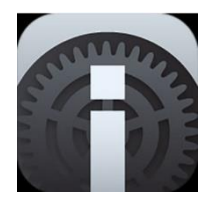

2. 「設定更新」をタップし更新します。

| MultiAgent管理アプリ   |                                                   |  |  |  |  |
|-------------------|---------------------------------------------------|--|--|--|--|
| 基本情報              | アクティベーション                                         |  |  |  |  |
| グループ:             | 標準グループ                                            |  |  |  |  |
| ライセンス状態:          | 有効                                                |  |  |  |  |
| バージョン:            | 4.90R02                                           |  |  |  |  |
| 端末ID:             |                                                   |  |  |  |  |
| 設定更新日:            |                                                   |  |  |  |  |
| 認証実行              | 設定更新                                              |  |  |  |  |
| システムログコピー         |                                                   |  |  |  |  |
| 設定を<br><b>キャン</b> | <b>設定更新</b><br><sup>更新してもよろしいですか?<br/>セル 実行</sup> |  |  |  |  |

## その他設定 (iOS)

もし、他のブラウザにて WEB 閲覧できるのに、xSync Classroom の WEB ブラウザにて WEB 表示できず 証明書関連の警告表示がされる場合、 次の設定を実施してください。

[設定]アプリ→[一般]→[情報]→[証明書信頼設定] にて 「DAJ\_CA」が信頼させた状態(スイッチが緑の状態)に設 定してください

| く情報           | 証明書信頼設定  |            |
|---------------|----------|------------|
|               |          |            |
| トラストストアバージ    | ョン       | 1234567890 |
| ルート証明書を全面的に信頼 | する       |            |
| DAJ_CA        |          | $\bigcirc$ |
| 信頼できる証明書の詳しい情 | <b>報</b> |            |
|               |          |            |